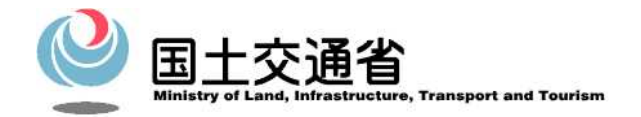

# 港湾空港関連入札情報サービス (PAS) – 港湾空港関連入札・契約情報 –

# システム操作説明書

# 入札説明書等のダウンロード操作編

# 令和4年3月

国土交通省 国土技術政策総合研究所

| 1. 入札説明書等の電子的提供            | 1   |
|----------------------------|-----|
| 1.1.対象案件1                  | -2  |
| 1.2.対象書類およびファイル形式1         | -2  |
| 1.3.利用環境1                  | -4  |
| 2. 一般利用者の作業                | 2-1 |
| 2.1.入札説明書等電子ファイルの入手2       | 2-2 |
| 2.2.変更された入札説明書等電子ファイルの入手2  | 2-8 |
| 3. 画面説明                    | 3-1 |
| 3.1.入札公告等・内容表示             | 3-1 |
| 3.2.入札説明書等ダウンロードパスワード入力画面3 | 3-2 |
| 3.3.入札説明書等ダウンロート利用者登録画面    | 3-3 |
| 3.4.入札説明書等のダウンロード画面        | 3-5 |

目

次

## 1.入札説明書等の電子的提供

国土交通省においては、CALS/EC の導入により、公共事業の効率的な執行を通じてコスト縮減、品 質確保を目指しているところであり、「国土交通省 CALS/EC アクションプログラム 2005」(平成 18 年3月15日)を策定し、更なる公共事業執行の効率化等を推進しています。

同プログラムにおける目標の一つとして掲げている「入札説明書等のインターネットを通じた配布に よる調達手続きの効率化」について取り組むところであり、当局においても、港湾 CALS の入札情報サ ービス (PAS) システムに入札説明書等を電子的提供できる機能(以下、入札説明書等ダウンロードシ ステム)を付加して対応するところであります。これにより、入札参加希望者をはじめとして当該サー ビスを利用される皆様(以下、一般利用者という)が直接、配布・販売元に赴かなくても同説明書等を 入手できることが可能となります。

本書では入札情報サービス (PAS) における入札説明書等ダウンロードシステムを利用した「入札説 明書等の電子ファイルの入手方法」等について記載します。

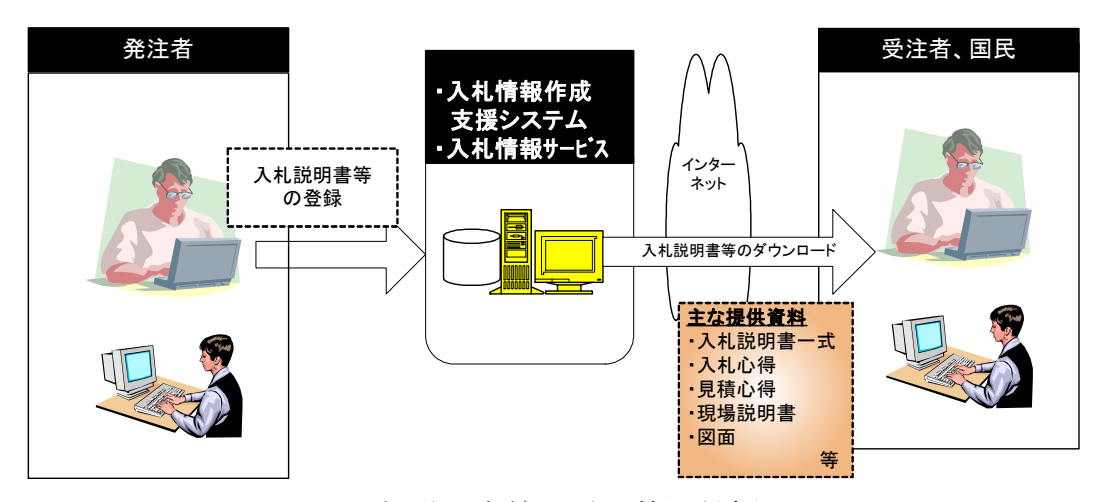

図 1. 入札説明書等の電子的提供概要図

#### 1.1. 対象案件

入札説明書等の電子的提供について、平成 18 年度下半期より各地方整備局が発注する案件より対 象案件を数件程度選出して試行を開始します。なお、選出にあたっては判読可能な入札説明書等の電 子ファイルを準備することが可能なものが対象となります。なお、試行対象案件は順次拡大していく 所存です。なお、当該取り組みの対象案件については、入札公告の「入札説明書等の配布期間、場所 及び方法」において、入札説明書等を入札情報サービス(PAS)より配布する旨を記載します。

#### 1.2.対象書類およびファイル形式

電子的提供の対象とする書類は入札公告(もしくは指名通知)から入札執行(もしくは提案書提 出)までの間に発注者から一般利用者に配布する入札説明書等(入札説明書、技術資料作成要領、 公告の写し、入札心得、現場説明書、特記仕様書、契約書案、申請様式、数量統括表、図面等)と しています。各入札方式における対象書類(入札説明書等の種類)については「

表 1. 入札方式と入札説明書等の種類」を参照のこと。

書類のファイル形式は紙媒体と同一の表示ができること、データの改変が行えないことを重視して、PDF形式とします。また、書類を一括で提供する場合の一括ダウンロードファイル(圧縮ファ イル)は ZIP 形式とします。

|          |                  |          |             | 工事          |          |        |         |           |             | 業務            |          |            |        |
|----------|------------------|----------|-------------|-------------|----------|--------|---------|-----------|-------------|---------------|----------|------------|--------|
| 項        | 入札説明書等の種類        | 一般競争入札方式 | 公募型指名競争入札方式 | 工事希望型競争入札方式 | 指名競争入札方式 | 随意契約方式 | 公募型入札方式 | 簡易公募型入札方式 | 公募型プロポーザル方式 | 簡易公募型プロポーザル方式 | 指名競争入札方式 | 標準プロボーザル方式 | 随意契約方式 |
| 1        | 配布目録             | 0        | 0           | 0           | 0        | 0      | 0       | 0         | 0           | 0             | 0        | 0          | 0      |
| 2        | 入札説明書            | 0        |             | 0           | 0        | 0      | 0       | 0         |             |               | 0        | 0          | 0      |
| 3        | 説明書              |          |             | 0           | 0        | 0      |         |           | 0           | 0             | 0        | 0          | 0      |
| 4        | 技術資料作成要領         |          | 0           | 0           | 0        | 0      |         |           |             |               | 0        | 0          | 0      |
| <b>5</b> | 入札公告の写し          | 0        |             | 0           | 0        | 0      |         |           |             |               | 0        | 0          | 0      |
| 6        | 掲示の写し            |          | 0           | 0           | 0        | 0      |         |           |             |               | 0        | 0          | 0      |
| 7        | 手続き開始の公示の写し      |          |             | 0           | 0        | 0      | 0       | 0         | 0           | 0             | 0        | 0          | 0      |
| 8        | 入札心得             | 0        | 0           | 0           | 0        | 0      | 0       | 0         |             |               | 0        | 0          | 0      |
| 9        | 見積心得             |          |             | 0           | 0        | 0      |         |           | 0           | 0             | 0        | 0          | 0      |
| 10       | 現場説明書            | 0        | 0           | 0           | 0        | 0      | 0       | 0         | 0           | 0             | 0        | 0          | 0      |
| 11       | 特記仕様書            | 0        | 0           | 0           | 0        | 0      | 0       | 0         | 0           | 0             | 0        | 0          | 0      |
| 12       | 現場説明補足事項書        | 0        | 0           | 0           | 0        | 0      | 0       | 0         | 0           | 0             | 0        | 0          | 0      |
| 13       | 数量総括表            | 0        | 0           | 0           | 0        | 0      | 0       | 0         | 0           | 0             | 0        | 0          | 0      |
| 14       | 公開数量書            | 0        | 0           | 0           | 0        | 0      | 0       | 0         | 0           | 0             | 0        | 0          | 0      |
| 15       | 図面               | 0        | 0           | 0           | 0        | 0      | 0       | 0         | 0           | 0             | 0        | 0          | 0      |
| 16       | 申請様式             | 0        | 0           | 0           | 0        | 0      | 0       | 0         | 0           | 0             | 0        | 0          | 0      |
| 17       | 契約書案             | 0        | 0           | 0           | 0        | 0      | 0       | 0         | 0           | 0             | 0        | 0          | 0      |
| 18       | 参考資料             | 0        | 0           | 0           | 0        | 0      | 0       | 0         | 0           | 0             | 0        | 0          | 0      |
| 19       | 注意事項             | 0        | 0           | 0           | 0        | 0      | 0       | 0         | 0           | 0             | 0        | 0          | 0      |
| 20       | その他              | 0        | 0           | 0           | 0        | 0      | 0       | 0         | 0           | 0             | 0        | 0          | 0      |
| 21       | 入札説明書等一式(ZIP 形式) | 0        | 0           | 0           | 0        | 0      | 0       | 0         | 0           | 0             | 0        | 0          | 0      |

表 1. 入札方式と入札説明書等の種類

## 1.3.利用環境

一般利用者が入札情報サービス(PAS)を利用して、入札説明書等の入手・参照する場合に必要 となる環境は以下の通りとします。

① ソフトウェア環境

| 項目        | 環境                                     |
|-----------|----------------------------------------|
| OS        | Windows 10                             |
| ブラウザ      | Microsoft Edge                         |
| PDF 閲覧ソフト | Adobe AcrobatReader または Adobe Reader 等 |

② ネットワーク環境

インターネットに接続可能で、ブラウザから Web サイトにアクセスできることとします。

# 2. 一般利用者の作業

一般利用者は入札情報サービス(PAS)から該当の入札公告を検索し、メニュー画面または「入札公告等内容表示」画面から入札説明書等の電子ファイルを入手します。入札説明書等の電子ファイルを入手する場合は、以下の利用者情報を入力して頂く必要があります。

- ▶ 会社名
- ▶ 連絡担当者氏名
- ▶ 連絡先電話番号
- ▶ 連絡先メールアドレス(入札説明書等で差し替えが発生した際は本メールアドレスに通知されます。)

入札説明書等ダウンロードパスワードが設定されている案件についてはダウンロード時にパスワー ドも入力して頂く必要があります。

# 2.1.入札説明書等電子ファイルの入手

工事の入札公告等を例に入札説明書等電子ファイルの入手の流れを記載します。

(1) 入札公告等リンクから入札説明書等電子ファイルを入手する場合は、下記の手順に従って行って下さい。

| Action     Action     Action | (1) 「メニュー」ー「工事検索・入札公告等」をクリ<br>ックすると、②の入札公告等・工事検索条件指定<br>画面を表示します。                                                                                                    |
|----------------------------------------------------------------------------------------------------|----------------------------------------------------------------------------------------------------|
| ②入札公告等 · 工事檢索条件指定                                                                                                    | (1) 検索条件を設定して<br>検索<br>ボタンをクリックする<br>と、③の入札公告等・工事検索結果画面を表示しま<br>す。                                                                                                    |
| ③ 入れしくち等・こ事検索結果           ***         ***           ***         ***           ***         ***           ***         ***           ***         ***           ***         ***           ***         ***         ***           ***         ***         ***           ***         ***         ***           ***         ***         ***           ***         ***         ***           ***         ***         ***           ***         ***         ****           ***         ***         ****           ****         ****         ****           ****         ****         ****           ****         ****         ****           ****         ****         *****         ********           *****         ************************************                                                                                                    | <ol> <li>(1)参照したい工事名をクリックすると、④の入札公告等内容表示画面を表示します。</li> <li>(2)検索結果の他ページを参照する場合は、前へボタンもしくは次へボタンをクリックします。</li> </ol>                                                                                                    |
| A cara cara cara cara cara cara cara car                                                                                                    | <ol> <li>(1) 戻るボタンをクリックすると、③の入札公告等・<br/>工事検索結果画面に戻ります。</li> <li>(2) 文書タイトル右方のリンクをクリックする⑤の該<br/>当する関連資料が別ウィンドウを表示します。</li> <li>(3) 文書タイトル下方のリンクのうち、「入札説明書等<br/>のダウンロード」をクリックすると⑥の入札説明<br/>書等のダウンロード画面を表示します。</li> </ol> |

| 5洛種與連資料                                                                                                    | (1) 別ウィンドウで該当する関連資料を表示します。                           |
|----------------------------------------------------------------------------------------------------|------------------------------------------------------|
|                                                                                                    | (2) 画面右上の× をクリックすると画面が閉じます。                          |
| 技術資料作成要領                                                                                                    |                                                      |
| ⑥入札説明書等のダウンロードのリンク                                                                                                    | (1) 別ウィンドウで利用者登録画面を表示します。                            |
| - Microsoft Edge - 〇 X<br>入札説明書等グウンロード利用者登録<br>※赤字は必須入力<br>■ 賞者コード<br>■ 会社名                                                                                                    | (2) 利用者情報を入力して、登録ボタンをクリックすると、⑦の入札説明書等ダウンロード画面を表示します。 |
| ● 会社略称                                                                                                    | (3) 画面右上の×をクリックすると画面が閉じます。                           |
|                                                                                                    | (4) 個人情報の利用についてリンクをクリックすると<br>⑧の個人情報の利用画面が表示されます。    |
|                                                                                                    |                                                      |
| ⑦説明書等ダウンロード画面<br>-Microsoft Edge - ロ ×                                                                                                    | (1) 別ウィンドウで説明書等ダウンロード画面を表示<br>します。                   |
| IE、Edgeをご使用のかたで入札説明書等のダウンロードができない場合は、リンクを右クリックして<br>「対象をファイルに保存」を選択してダウンロートを行って下さい。           入札説明書等の種類         サイズ(キロバイト)         更新日<br>りイズ(キロバイト)           NO         入札説明書等の種類         サイズ(キロバイト)         更新日 | (2) 入札説明書等の種類リンクをクリックすると、該<br>当するファイルがダウンロードされます。    |
| 2         入札公告の写し         2210           3         入札公告の写し         152         2018/09/28           4         入札公提         136                                                                                     | (3) 画面右上の×をクリックすると画面が閉じます。                           |
| 5 指記仕様書         818         2018/09/28           6 回面         1696         2018/09/28           7 短約豊窓         361           8 元の他         260                                                                     | (4) 閉じるボタンをクリックすると画面が閉じます。                           |
| 9 <u>その他</u> 64<br>10 <u>その他</u> 45                                                                                                    |                                                      |
| ILIA:02020-F           NO         入札説明書等の種類         サイズ(キロバイト)         更新日           1         1         1         1         5662         2018/09/28                                                               |                                                      |
| 間じる                                                                                                    |                                                      |
|                                                                                                    |                                                      |
|                                                                                                    |                                                      |

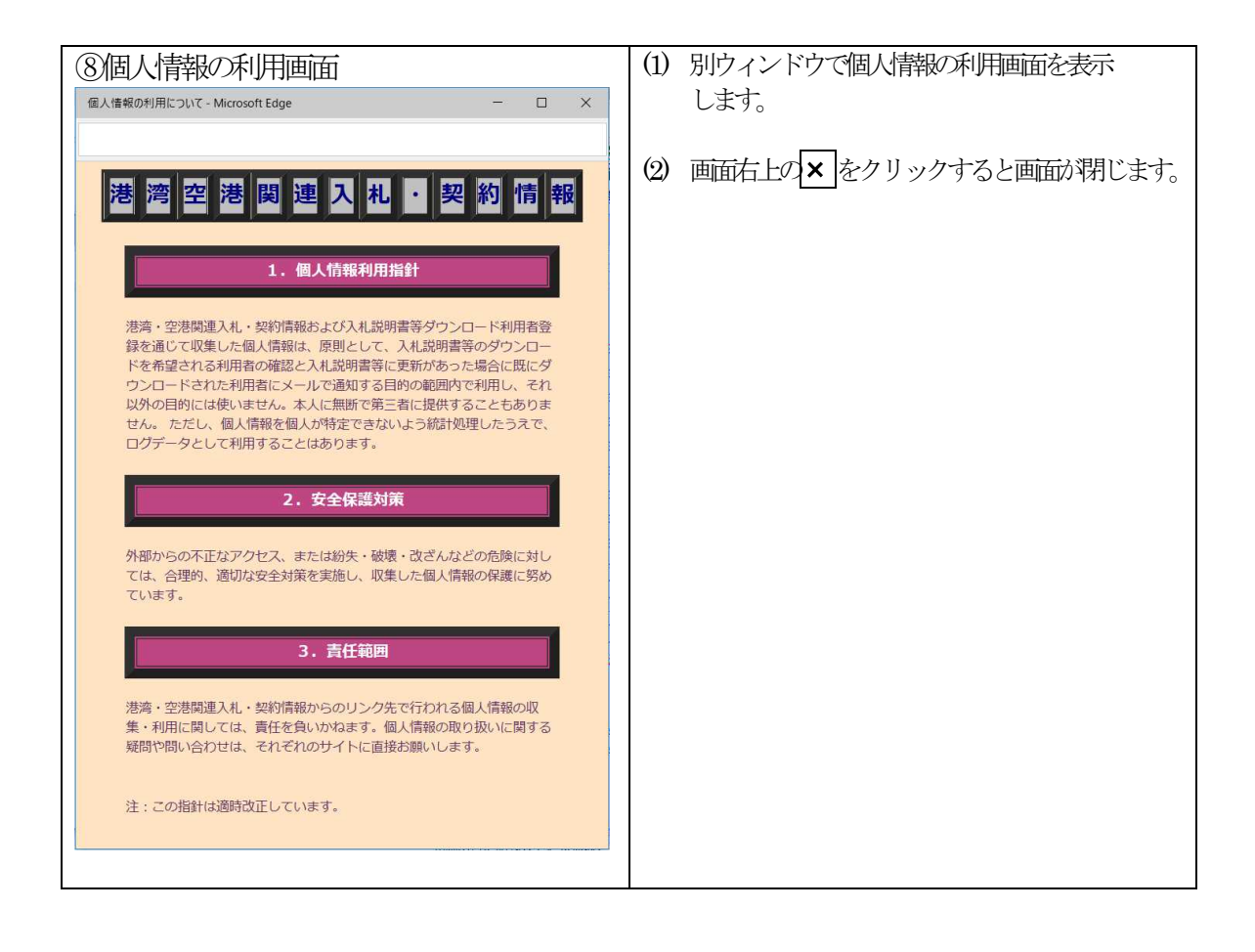

(2) 入札説明書等の入手リンクから入札説明書等電子ファイルを入手する場合は、下記の手順に従って行って下さい。

| AA<br>AAA<br>AAAAAAAAAAAAAAAAAAAAAAAAAAAAA                                                                                                    | (1) 「メニュー」ー「工事検索・入札説明書等」をク<br>リックすると、②の入札説明書等・工事検索条件<br>指定画面を表示します。                                                                    |
|----------------------------------------------------------------------------------------------------|----------------------------------------------------------------------------------------------------|
|                                                                                                    | <ol> <li>(1) 検索条件を設定して<br/>と、③の入札説明書等・工事検索結果画面を表示し<br/>ます。     </li> </ol>                                                             |
| ③ 入人に説明書会・こ事後会なた見、         ▲         ▲         ▲         ▲         ▲         ▲         ▲         ▲         ▲         ▲         ▲         ▲         ▲         ▲         ▲         ▲         ▲         ▲         ▲         ▲         ▲         ▲         ▲         ▲         ▲         ▲         ▲         ▲         ▲         ▲         ▲         ▲         ▲         ▲         ▲         ▲         ▲         ▲         ▲         ▲         ▲         ▲         ▲         ▲         ▲         ▲         ▲         ▲         ▲         ▲         ▲         ▲         ▲         ▲         ▲         ▲         ▲         ▲         ▲         ▲         ▲         ▲         ▲         ▲         ▲         ▲         ▲         ▲         ▲         ▲         ▲         ▲         ▲         ▲         ▲         ▲         ▲         ▲         ▲         ▲         ▲         ▲         ▲         ▲         ▲         ▲         ▲         ▲         ▲         ▲         ▲         ▲         ▲         ▲         ▲         ▲         ▲         ▲         ▲         ▲         ▲         ▲         ▲         ▲         ▲                                                                                                    | (1) 参照したい工事名をクリックすると、ダウンロードパスワードが設定されている案件の場合は、④の入札説明書等ダウンロードパスワード入力画面が表示されます。ダウンロードパスワードが設定されていない案件の場合は、⑤の入札説明書等ダウンロード利用者登録画面が表示されます。 |
| 田田を見込む     メュル部におい     ダンコードについて     オのの目的     マンコードについて     オのの目的     マンコードについて     マンコードについて     マンコードについて     マンコー     マンコー      マンコー      エー      エー | (2) 検索結果の他ページを参照する場合は、前へボタンもしくは次へボタンをクリックします。                                                                                          |
|                                                                                                    | (3) 条件指定画面へボタンをクリックすると、②の入<br>札説明書等・工事検索条件指定画面に戻り、条件を<br>追加することができます。                                                                  |

| <ul> <li>④入札説明書等ダウンロードパスワード入力<br/>画面</li></ul>                                                                                                    | <ol> <li>別ウィンドウで入札説明書等ダウンロードパスワ<br/>ード入力画面を表示します。</li> <li>パスワードを入力して認識ボタンをクリックする<br/>と、⑤の入札説明書等ダウンロード利用者登録画<br/>面が表示されます。</li> <li>閉じるボタンをクリックすると、画面が閉じます。</li> <li>画面右上の×をクリックすると画面が閉じます。</li> </ol> |
|----------------------------------------------------------------------------------------------------|----------------------------------------------------------------------------------------------------|
| ⑤入札説明書等ダウンロート利用者登録画面                                                                                                    | (1) 別ウィンドウで入札説明書等ダウンロード利用者<br>登録画面を表示します。                                                                                                    |
| ※希芋は必須入力     ※希芋は必須入力       単 業者コード                                                                                                    | <ul> <li>2) 利用者情報を入力して登録ボタンををクリックすると、⑥の入札説明書等ダウンロード画面が表示されます。</li> </ul>                                                                                                    |
| 連邦日に目の皆る            連邦日に目の皆る            連邦日に目の皆る            連邦日に目の皆る            連邦日に目の皆る            連邦日にしていたい            連邦日にしていたい            連邦日にしていたい            連邦日にしていたい            連邦日にしていたい            連邦日にしていたい            連邦日にしていたい                                                                                                    | (3) 画面右上の×をクリックすると画面が閉じます。                                                                                                    |
| (***: add@u00.0.0.)D<br>■ 連絡先メールアドレス (確認)<br>(例: aaa@bb.co.jp)<br>説明書等に変更が発生した場合は、登録情報を基に連絡します。正しい情報をご登録ください。<br>登録                                                                                                    | (4) 個人情報の利用についてリンクをクリックする<br>と、⑦の個人情報の利用画面が表示されます。                                                                                                    |
| ▲本ゴ<br>※入札説明書等のダウンロードについて<br>※個人情報の利用について                                                                                                    | (5) 入札説明書等のダウンロードについてリンクをク<br>リックすると、⑧のダウンロードヘルプ画面が表<br>示されます。                                                                                                    |
| <ul> <li>⑥入札説明書等ダウンロード画面</li> <li>- Microsoft Edge</li> <li>- ロ ×</li> </ul>                                                                                                    | (1) 入札説明書等の種類リンクをクリックすると、該<br>当するファイルがダウンロードされます。                                                                                                    |
| IE、Edgeをご使用のかたで入札説明書等のダウンロードができない場合は、リンクを右クリックして<br>「対象をファイルに保存」を選択してダウンロードを行って下さい。<br>入札説明書容ダウンロード                                                                                                    | (2) 画面右上の×をクリックすると画面が閉じます。                                                                                                    |
| NO         入札説明書等の種類         サイズ(キロ/(イト))         更新日           1         記告目録         94         2018/09/28           2         2人札説明書         2210           3         入札公告の写し         152         2018/09/28           4         入札公場         136           5         話記仕城書         818         2018/09/28           6         回面         1696         2018/09/28           7         契約豊富         361         8           8         花の他         266         9           9         乙の他         64         10           10         元の他         45         5662         2018/09/28                入札説明書等の種類         サイズ(キロパイト)         更新日           1         活ダウンロード         5662         2018/09/28 | (3) 閉じる<br>ボタンをクリックすると画面が閉じます。                                                                                                    |

| ⑦個人情報の利用画面                                                                                                    | (1) | 別ウィンドウで個人情報の利用画面を表示しま   |
|----------------------------------------------------------------------------------------------------|-----|-------------------------|
| 個人情報の利用について - Microsoft Edge ロ X                                                                                                    |     | す。                      |
| 港湾空港関連入札・契約情報                                                                                                    | (2) | 画面右上の▼をクリックすると画面が閉じます。  |
| 1. 個人情報利用指針                                                                                                    |     |                         |
| 港湾・空港関連入札・契約情報および入札説明書等グウンロード利用者登録を通じて収集した個人情報は、原則として、入札説明書等のダウンロードを希望される利用者の確認と入札説明書等に更新があった場合に既にダウンロードされた利用者にメールで通知する目的の範囲内で利用し、それ以外の目的には使いません。本人に無断で第三者に提供することもありません。ただし、個人情報を個人が特定できないよう統計処理したうえで、ログデータとして利用することはあります。                         |     |                         |
| 2. 安全保護対策                                                                                                    |     |                         |
| 外部からの不正なアクセス、または紛失・破壊・改ざんなどの危険に対し<br>ては、合理的、適切な安全対策を実施し、収集した個人情報の保護に努め<br>ています。                                                                                                    |     |                         |
| 3. 責任範囲                                                                                                    |     |                         |
| 港湾・空港関連ス札・契約情報からのリンク先で行われる個人情報の収<br>集・利用に関しては、責任を負いかねます。個人情報の取り扱いに関する<br>疑問や問い合わせは、それぞれのサイトに直接お願いします。                                                                                                    |     |                         |
| 注:この指針は適時改正しています。                                                                                                    |     |                         |
| ⑧ダウンロード〜ノレプ画面                                                                                                    | (1) | 別ウィンドウでダウンロードへいプ画面を表示し  |
|                                                                                                    |     | ます。                     |
| ております。詳細につきましては入 <u>れ返却最毎のダウンロード操作マニュア</u><br>ルをダウンロードしてご参照ください。                                                                                                    | (2) | 画面右上の× をクリックすると画面が閉じます。 |
| <u>1. 機能の概要 → こわ用の用連案計 3. 量本解析 4. 同言に元</u><br>1. 機能の概要 <u>→ top</u>                                                                                                    |     |                         |
| ◇●概要<br>本機能では入札公告に関して発注者から入札参加希望者に配布する入札税<br>明勝等の勝葉(電子文徴)を利用者にインターネットを狙で発発します。<br>提供形式は個々の電子文賞ファイル(PDF形式)と電子文賞をまとめた<br>圧和ファイル(201時式)となります。                                                                                                    |     |                         |
| ○▲利用者情報の登録<br>入札認得費の価字文質をダウンロードするには、利用者登録画面で利用<br>者情報を登録して耳く必要があります。<br>○▲▲利用の開着電子マアイ(100万)は着?                                                                                                    |     |                         |
| 入札県印度等の電子交響で差し差点が発生した場合は、利用者情報として<br>各部した連邦体系・コルアドレムと「入札総切着等の更新のお知らせ」の通知<br>メールが起意されます。通知メールに定意されているじR にをクリックして<br>入札(集特) - ビス(圧接後)、更新とされに電子交響を入手します。<br>入札(集特) - ビス(圧接後)、更新とされに電子交響を入手します。<br>入札(契約) - 中国家で変更が目的で示。更新されているものが<br>事件がれた事業で変更とかります。 |     |                         |
| 2. ご利用の前提条件 <u>⇒top</u>                                                                                                    |     |                         |
| <ul> <li>PDF閲覧ソフト(AdobeReader等)</li> <li>・解凍ソフト(ZIP形式に対応したもの)</li> </ul>                                                                                                    |     |                         |
| 3. 基本操作 → top<br>◇◆A北応明書ラグシンロード利用者登録画面<br>利用者情報を入力して、信頼1, 水タンをグリックします。「会社を」<br>「担当者氏名」「建築氏電話曲号」「運搬先メールアドレス」「連続先メー<br>ルアドレス」(爆然)」は入か返り留下す。                                                                                                    |     |                         |
| ○ 4人 11時間書等クランロード面面<br>「入札原間書等の種類」に表示されているリンクで有クリックして「対象<br>をファイルに発行」を選択します。面面を閉じる際は下部に表示されている                                                                                                    |     |                         |
| ▲本画面の表示に入れ説明書の差し着えなどの変更があった場合は、画面に変更情報(入札説明書の差し着えなどの変更があった場合は、画面に変更情報(入札説明書等電子ファイルの差し着えに伴う更新日の表示・<br>入札説明書等電子ファイルの差しばした。本画面表示後はすみ<br>やかに入札説明書等電子ファイルを入手してください、                                                                                     |     |                         |
|                                                                                                    |     |                         |
|                                                                                                    |     |                         |
| 管理課考部 管理課 電話器号 046-844-5076<br>◇●>ZFLC間するTML+05U7E<br>ysk.nil-help-bidinfo⊜gxb.milt.go.jp                                                                                                    |     |                         |
|                                                                                                    |     |                         |

#### 2.2. 変更された入札説明書等電子ファイルの入手

-

入札説明書に変更があった場合は、該当の入札説明書が入札情報サービス (PAS) に登録された際に、 それまでに入札説明書を入手した一般利用者にメールを送付します。メールに記載されている調達案件 番号を入札情報サービス (PAS)の入札公告等検索条件指定画面にある「検索文字」欄に入力し検索す ることで、初回入手時と同様の手順で入札説明書等電子ファイルを入手します。

(1)入札説明書等を入手済であった場合、入札説明書等が更新された際に調達案件番号が記載された、 次のようなメールで通知されます。

| ◆◆入札説明書等の更新通知◆◆                               |
|-----------------------------------------------|
| <サンプル工事> につきまして、 入札説明書等が更新されました。              |
| 調達案件番号:xxxxxxxxxxxxxxxxxxxxxxxxxxxxxxxxxxxx   |
| 対象案件を検索する際よ、上記番号を「検索文字」欄へ入力し、検索を<br>実施してください。 |
| 本メールは、コンピュータシステムによって自動的に送言しています。              |
| そのため、お問合せ等をこのメールから返訂則、ても、回答できません。             |
| お問合せは以下のメールアドレスに送信して下さい。                      |
| 港湾空港関連入札・契約情報サービス                             |
| E-mail: [メールアドレス]                             |

(2)メールで通知された 18 桁の調達案件番号を、入札情報サービス (PAS) の入札公告等 検索条件 指定画面の「検索文字」欄に入力し、検索をクリックします。

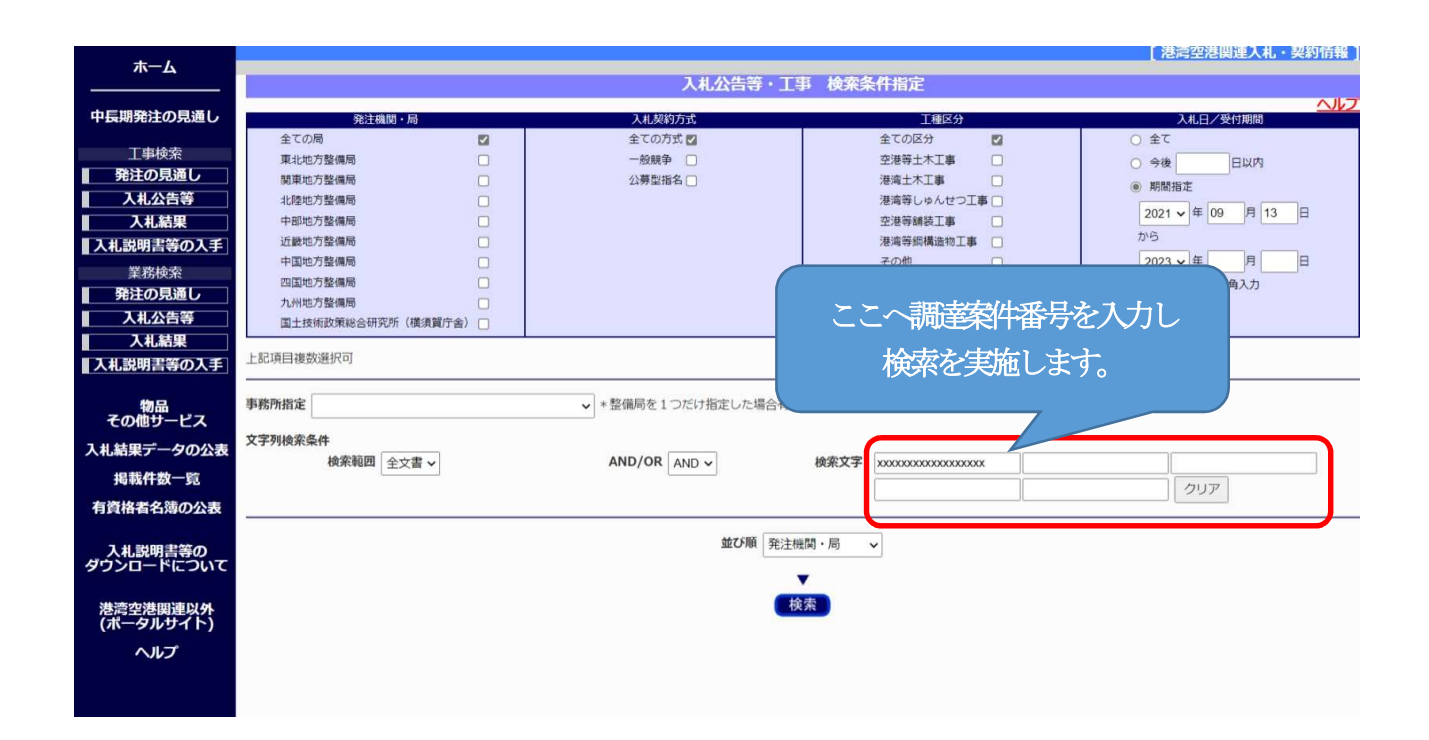

(3)この操作により、対象案件のみを検索することが可能で、以降は初回入手時と同様の手順で入札説明書等電子ファイルを入手します。

# 3. 画面説明

#### 3.1.入札公告等·内容表示

選択した公告文書の内容を表示します。

入札方式が「一般競争入札」、「公募型指名競争入札」、「公募型競争入札」、「簡易公募型競 争入札」、「公募型プロポーザル」、「簡易公募型プロポーザル」の場合は、以下の画面よりダウ ンロードが行えます。

| -д                                           | 入札公告等内容表示  しないない していたので していたので していたの |
|----------------------------------------------|----------------------------------------------------------------------------------------------------|
| 注の見通し                                        | ▶ 入札説明書等のダウンロード ▶ 入札結果へのリンク                                                                                                    |
| <sup>昨</sup> 依奈<br><b>D見通し</b><br>公告等<br>礼結果 | <ol> <li>1. 丁事概要         <ul> <li>(1) 丁 専 名 能代巻大森地区岸壁(-10m) 撤去丁事(その2)</li> <li>(電子入私対象案件)(電子設計対象案件)</li> <li>(2) 丁事場所 秋田県気能代市能代町日和山下地先</li> <li>(3) 丁事内容 構造物撤去工 1式</li> <li>(4) 丁 畢 整約総括日から余和の年の月18日まで</li> </ul> </li> </ol>                                                                                                    |
| <u>書等の入手</u><br>線索<br><b> 5見通し</b><br>公告等    | (6) 本工事(1,建設工事に係る資材の高資源化等に関する法律(平成)な法律網知(4号) に基づき、分別解体等及び特定建設資材原葉物の再資源化等の実施が務防付けられた工事である。 (6) 本工事は、資料の提出、入札等を電子入札システムと行う。なお、電子入札システムによりがたいものは、発生者の実結を得て低入れら式に代えることかできる。 (7) 本工事は、入札時に元単新回に関する資料及び企業・技術者の方物(方等に関する資料を受け付け、価格以外の要素と価格を総合のに評価して汚れるを決定する)を計価。 「希礼方式(第二能力評価型)第(標準型))                                                                                                    |
| 【結果<br>書等の入手】<br>別品<br>サービス                  | の対象工事のうち、品質確保のための体制その他の施工体制の確保状況を確認し、施工内容を確実に実現で<br>きるかとうかについて審査し、評価を行う施工体制確認知能会評価部代力式の就行工事である。<br>(9) 本工事は、契約(特徴後)(施工方法等の指案を受け付ける契約(後)と方式の就行工事である。<br>(10) 本工事は、契約(特徴後)(施工方法等の指案を受け付ける契約(後)と方式の就行工事である。<br>(11) 本工事は、契約(特徴後)(施工計算)を間所ですな打象工事である。<br>(11) 本工事は、契約(特徴後)(総価契約の内訳として、単価等について合意を行う「総価契約単価合意方式)<br>の方案工事である。<br>なお、本方式の実施にあたっては、単価等を個別に合意する方式(以下「個別(色方式」という。)を                                                                                                    |
| データの公表<br>牛数一覧                               | 金水とする。<br>可能とする。<br>(12) 本工事は、契約時結後、労働者違保に要する方能に変更が生じ、港湾講員工事積基準の金額相当では<br>適正な工事の実践的困難となった場合に、実績変更分換都の支出実績を踏まえて最終精算変更持定設計                                                                                                    |
| 名薄の公表                                        | 変更するIXT小量 ぐめる。詳細についくは、人札取狩漕に記載する。<br>(13) 本工単は、若手の主任 低速則 技術者を定期的に指導する経費豊富な技術者(技術指導者)を配置でき<br>る [若手技術者登用促進型」の試行工事である。<br>若手主任 低電則 技術者は、昭环応や4月2日以降に生まれた者とする。                                                                                                    |
| 明書等の<br>- ドについて                              | (14) 本工事は、休日の確保を評価する「休日確保評価型」の試行工事である。<br>(15) 本工事は、工事期間中の真真日の日数に応じて熱中症対策に資する現場管理費の補正を行う試行工事で<br>ある。<br>・・・・・・・・・・・・・・・・・・・・・・・・・・・・・・・・・・・                                                                                                    |
| 巷関連以外<br>ルサイト)                               | (10) 本上事は、小江の空生しにくい入れ長約(河町阪の見慮しに除る技術資料・施し計画・入れ書の同時提出を<br>行う工事である。<br>(17) 本工事は、契約手続きにかかる書類の授受を、原則として電子契約システムで行う対象工事である。<br>なお、電子契約システムによりがたい場合は、落札決定後、速やかに発注者の承諾を得て進方式に代える                                                                                                    |
| ルプ                                           | ものとする。<br>(18) 本工事は、落札決定後に「予定価格(税抜き)、予定価格(税抜き)積算内訳、調査基準価格、落札遅<br>由(総合評価方式)」、契約解析後に「工事設計書」を公表する工事である。「工事設計書」については、<br>契約後に適宜、東北地方整備局営済空港部ホームページにより公表する。                                                                                                    |

- 入札説明書等のダウンロードへのリンク
  - ・リンクをクリックすると、入札説明書等ダウンロードファイル利用者認証画面を表示 します。
- <u>入札結果へのリンク</u>
  - リンクをクリックすると、表示画面に対応する入札結果の調達情報本文が別ウィンドウを表示します。
- 関連文書へのリンク
  - ・該当文書に関連文書へのリンクがある場合、画面右上(戻るボタンの左)にリンクを表示します。
  - ・該当文書名をクリックすると、対応する文書を表示します。
- 戻るボタン
  - ・検索結果画面に戻ります。

# 3.2.入札説明書等ダウンロードパスワード入力画面

パスワードの入力が必要な案件の入札説明書等ダウンロードを行うと、以下の画面が表示されます。

| 入札説明書ダウンロードパ | スワード認証画面 - Microsoft E |       |     |      | × |
|--------------|------------------------|-------|-----|------|---|
| 入札説          | 明書等ダウンロードパス            | ワード   | 入力  |      |   |
| パスワード        |                        |       |     |      |   |
| ※あらかじめ発注機関   | はり連絡されたパスワードをフ         | いカして・ | くださ | L 1. |   |
|              | 認証 閉じる                 |       |     |      |   |
|              |                        |       |     |      |   |
|              |                        |       |     |      |   |
|              |                        |       |     |      |   |

- 認証ボタン
  - あらかじめ発注機関より連絡された入札説明書等ダウンロードパスワードを入力して、 ボタンをクリックすると、入札説明書等ダウンロード利用者登録画面を表示します。

## ● 閉じるボタン

・ボタンをクリックすると、画面が閉じます。

<パスワード入力>

- パスワード
  - あらかじめ発注機関より連絡された入札説明書等ダウンロードパスワードを入力します。

#### 3.3.入札説明書等ダウンロード利用者登録画面

| 入札説明 | 書等ダウンロー | ド利用者登録 |
|------|---------|--------|
|------|---------|--------|

|                       | ※赤字は必須入力                             |
|-----------------------|--------------------------------------|
| ■ 業者コード               |                                      |
| ■ 会社名                 |                                      |
| ■ 会社略称                |                                      |
| ■ 会社所在地               |                                      |
| ■ 代表者氏名               |                                      |
| ■ 電話番号 (ハイフンなしで入力)    |                                      |
| ■ 連絡担当部署名             |                                      |
| ■ 連絡担当者氏名             |                                      |
| ■ 連絡先電話番号 (ハイフンなしで入力) |                                      |
| ■ 連絡先メールアドレス          |                                      |
| (例:aaa@bbb.co.jp)     |                                      |
| ■ 連絡先メールアドレス(確認)      |                                      |
| (例:aaa@bbb.co.jp)     | まわた マニ (家族) エーナー ディー いまわた づか(な ノン・・・ |
| 説明音寺に変更が先生した場合は、登録    | 「開報を基に連絡します。止しい)情報をご登録くにさい。          |
|                       | 登録                                   |
|                       | ※入札説明書等のダウンロードについて                   |
|                       | ※個人情報の利用について                         |
|                       |                                      |
|                       |                                      |

- 登録ボタン
  - 利用者情報の各項目を入力した後、ボタンをクリックすると、入札説明書等のダウンロード画面を表示します。
- 入札説明書等のダウンロードについてのリンク
  - リンクをクリックすると、入札説明書等のダウンロードについての動作環境および操作 方法を表示します。
- 個人情報の利用についてのリンク
  - ・リンクをクリックすると、個人情報利用についての画面が別ウィンドウを表示します。
- <u>業者コード</u>

利用者の業者コードを入力します。

- <u>会社名</u>
   利用者の会社名を入力します。(必須入力項目)
- <u>会社略称</u>
   利用者会社の略称を入力します。

- <u>会社所在地</u> 利用者会社の所在地を入力します。
- <u>代表者氏名</u> 利用者の代表者氏名を入力します。
- <u>電話番号</u>
   利用者の電話番号を入力します。
- <u>連絡担当部署名</u> 利用者の連絡担当部署名を入力します。
- 連絡担当者氏名
   利用者の連絡担当者氏名を入力します。(必須入力項目)
- <u>連絡先電話番号</u>
   利用者の連絡先電話番号を入力します。(必須入力項目)
- <u>連絡先メールアドレス</u> 利用者の連絡先メールアドレスを入力します。(必須入力項目)
- <u>連絡先メールアドレス(確認)</u> 確認用の利用者連絡先メールアドレスを入力します。(必須入力項目)

## 3.4.入札説明書等のダウンロード画面

|            | 入札説明       | 諸等タワンロード   |                   |
|------------|------------|------------|-------------------|
| NO         | 入札説明書等の種類  | サイズ(キロバイト) | 更新日               |
| 1 入札調      | 的書         | 18         | YYYY/MM/DD        |
| 2 特記(      | 土様書        | 19         | YYYY/MM/DD        |
| 3 数量約      | <u>総括表</u> | 19         | YYYY/MM/DD        |
| 4 図面       |            | 19         | YYYY/MM/DD        |
| NO<br>1 —⊯ | 入札説明書等の種類  | サイス(キロハイト) | 更新日<br>VVVV/MM/DD |
| 1 一括       |            | 82         | YYYY/MM/DD        |
|            | ダウンロー      | -ドに関するコメント |                   |
| O月×日       | 図面修正       |            | 2                 |
| <          |            |            | >                 |

#### ● 閉じるボタン

ボタンをクリックすると、入札説明書等のダウンロード画面を閉じます。

#### ● 入札説明書等の種類のリンク

リンクをクリックすると、指定された入札説明書等のファイルがダウンロードされます。

● <u>サイズ(キロバイト)</u>

入札説明書等のダウンロードファイルのサイズを表示します。(単位:キロバイト)

● <u>更新日</u>

入札説明書等のダウンロードファイルの更新日を表示します。入札情報作成支援システム側で更新された入札説明書等のファイルについては更新日を赤字で表示します。

#### ● <u>ダウンロードに関するコメント</u>

コメントを表示します。